## Anleitung zum Login Go To Meeting Webinar

## Teilnahme via Handy/Tablet/App

## Veranstaltung am

Um am Meeting auf Ihrem Handy teilnehmen zu können müssen Sie sich die App "Go To Meeting Webinar" in Ihrem App Store (Google Play, Apple Store, usw.) herunterladen. Die Abbildung 1 zeigt die Go To Meeting Webinar App im Google Play Store.

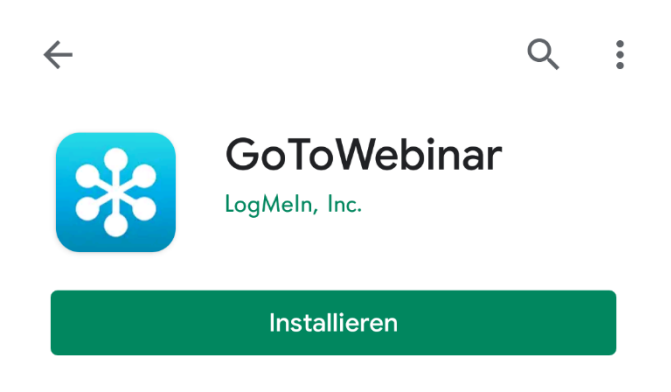

Abbildung 1 Go To Meeting Webinar App

Anmeldung im Vorfeld:

Bitte den folgenden Link im Emailprogramm auf Ihrem Handy/Tablet öffnen

<Anmeldelink von GoToMeeting>

Die Webinar-ID für den <<u>Datum</u> ist: <<u>WebinarID</u>

Dann öffnet sich die App und Sie müssen folgendes Formular ausfüllen und auf Anmelden klicken, siehe Abbildung 2:

| 🖸 🛛 🎽 🕅 88% 🛢 13:50                                                                                                    |
|----------------------------------------------------------------------------------------------------|
| Test                                                                                                    |
| Freitag, 16. Oktober 2020, 15:00 - 16:00 CEST<br>In meiner Zeitzone anzeigen                                                                                                    |
| *Pflichtfeld<br>Vorname*                                                                                                    |
| Nachname"                                                                                                    |
| E-Mail-Adresse*                                                                                                    |
| Durch Klicken auf diese Schaltfläche übermitteln Sie<br>Ihre Angaben an den Webinar-Organisator, damit<br>dieser sich mit Ihnen bezüglich dieser Veranstaltung<br>und anderer Serviceleistungen in Verbindung setzen<br>kann. |

Abbildung 2 Anmeldeformular für Handy

Sie erhalten eine Bestätigungsnachricht über die erfolgreiche Anmeldung, siehe Abbildung 3:

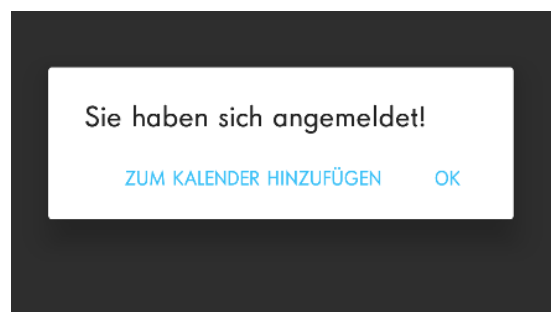

Abbildung 3 Bestätigung Anmeldung Handy

Weiters erhalten Sie per Email eine Bestätigungsmail, siehe Abbildung 4.

Um an der Veranstaltung teilzunehmen, klicken Sie auf den Button "Am Webinar teilnehmen".

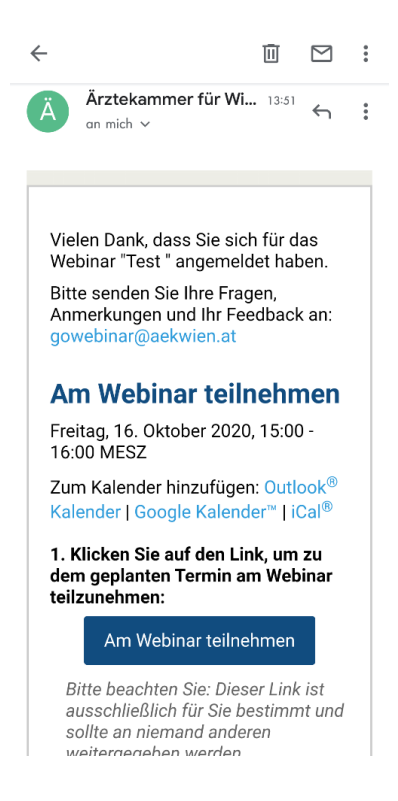

Abbildung 4 Bestätigungsemail Handy

**Wichtig**: Sie müssen der Go-To-Meeting App den Zugriff auf die Audio-Aufnahme zulassen, siehe Abbildung 5.

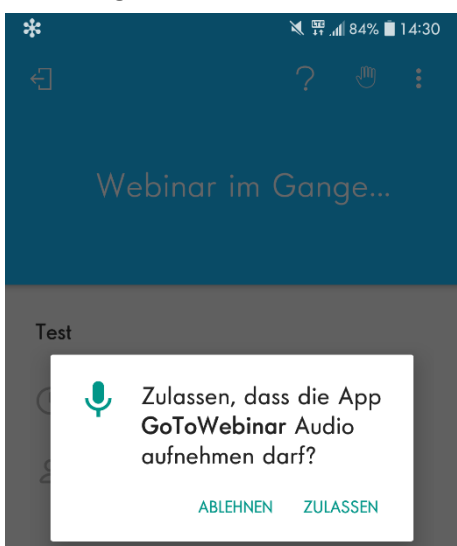

Abbildung 5 Berechtigung für Audio Aufnahme